# Suivre la scolarité de son enfant avec son téléphone portable

1

Pronote est un outil pratique pour suivre la scolarité de votre enfant, être informé et communiquer. Chacun y accède avec son code envoyé par le collège ou le lycée.

En tant que parents, vous pouvez télécharger l'application sur votre mobile

## Où trouver l'appli ?

Aller sur Play Store pour Androïd ou sur APPLE Store pour I Phone.

- taper Pronote dans la barre de recherches.
- Appuyer sur l'icône Pronote
- Installer l'application Pronote

Comment se connecter à son compte avec le téléphone ?

## Avec un QRcode...

## →Si vous avez déjà la connexion pronote depuis votre ordinateur :

- Connectez vous à votre espace Pronote depuis votre ordinateur ou votre tablette.
- Générez le QR code en cliquant sur et saisissez un code à 4 chiffres de votre choix (à retenir pendant quelques minutes).

### →Si vous n'avez plus vos identifiants

Faites-en la demande à l'établissement (par mail ou en se présentant au secrétariat des élèves)

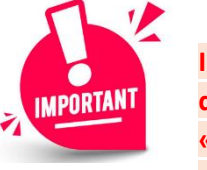

Il est important d'utiliser le compte « Parents » pour les smartphones des

parents et le compte « Elèves » pour le smartphone des élèves au moment de générer le QR code (car celui-ci contient les identifiants des comptes).

## **Comment activer son compte ?**

- Dans l'application de votre smartphone : Flashez le QR code (prendre en photo) et saisissez le code à 4 chiffres précédemment créé.
- Votre profil est maintenant créé sur l'application (il sera inutile de ressaisir vos identifiants, l'application est maintenant liée à votre compte).

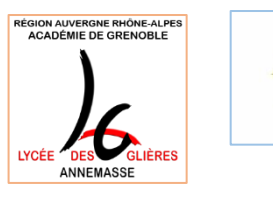

illonnet

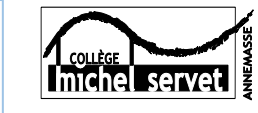

# **Informations utiles**

## Pour se connecter à pronote avec son ordinateur

Pour le Lycée des Glières avec les identifiants educonnect :

https://cas.ent.auvergnerhonealpes.fr/login?service=https%3A%2F%2Fglieres.ent.auvergnerhonealpes.fr%2Fsg.do%3FPROC%3DIDENTIFICATION\_FRONT

Pour le lycée Jean Monnet avec les identifiants pronote :

https://0741476c.index-education.net/pronote/parent.html?fd=1

Pour le Collège Michel Servet avec les identifiants pronote :

https://0741165p.index-education.net/pronote/parent.html

## Pour se faire aider

### La Cité des Métiers

#### 13 Avenue Emile Zola – ANNEMASSE

Soit en entretien individuel en prenant rendezvous auprès d'un conseiller numérique au **04-50-87-72-38** ou par mail <u>pascal@citemetiers.fr</u> qui propose des accompagnements numériques tous les vendredis matin pour les personnes rencontrant des difficultés à utiliser un outil informatique

EVS (Espace de Vie Sociale)

7 Place du Jumelage – ANNEMASSE

Accompagnement avec rendez-vous au **04-50-84-23-09** Le Lundi et Jeudi Après-Midi Le Mardi, Mercredi et Vendredi toute la journée

### MAISON NELSON MANDELA

2 Place Jean Jaurès – ANNEMASSE

3 ordinateurs Accès libre de 14h00 à 18h00 du Mardi au Vendredi

Accompagnement possible sur rendez-vous en appelant le **04-50-95-57-75**